This guide will take you through the steps for submitting a **Request**. Per OU Travel Policy, **Requests** must be approved by someone of Higher Institutional Authority before Out of State or International travel occurs.

#### **Accessing Concur**

1. Go to **Travel.ou.edu** and login with your 4x4.

### Requests

- 2. Click **Requests** from the main menu.
- 3. If you have previous **Requests**, they will be displayed and will show the status of each **Request**.
- 4. To create a new Request, click New Request from the top of the screen.
- 5. Note that only the fields with a red bar are required and the other fields are optional.
- 6. Enter the Event Name/Nature of Business, Business Travel Start Date, Business Travel End Date, Final Destination City, Trip Type, Traveler Type and Request/Trip Purpose.
- 7. In the field of **Does this trip contain personal travel?**, either select **Yes** or **No**.
- 8. If choosing Yes, enter in the dates of personal travel in the Personal Dates of Travel field.
- 9. If additional information for the **Request** needs to be provided, enter that in the **Comment** field.
- 10. If additional information regarding the funding source for the trip needs to be listed, enter this information in the Funding Source field.
- 11. If expense estimates for your trip are needed, enter these amounts in the Airfare Estimate, Lodging Estimate, Per Diem Estimate, Registration Estimate or Other Expenses Estimate fields. Please note that if specific segment estimates are given, they will not auto calculate in the Total Trip Estimate field and must be manually calculated.
- 12. If only a total estimate for the trip is needed, enter that total amount in the **Total Trip Estimate** field.

| SAP Concu                                                                                              | r 🖸 Requests T                           | Fravel Expense               | App Center                      |                                         |                          | Help +<br>Profile + 💄                                              |
|----------------------------------------------------------------------------------------------------|------------------------------------------|------------------------------|---------------------------------|-----------------------------------------|--------------------------|--------------------------------------------------------------------|
| Manage Requ                                                                                            | ests New Request                         | Quick Search                 |                                 |                                         |                          |                                                                    |
| Request<br>Event Name/Nature of Business:<br>Funding Source:<br>Request Header Approval Flow Audit Tra | 1                                        |                              |                                 |                                         | Cancel Save              | Print / Email  Delete Request Submit Request Status: Not Submitted |
| Event Name/Nature of Business ABC Conference                                                           | Business Travel Start Date               | Business Trav                | el End Date                     | Final Destination City                  |                          | ^                                                                  |
| Trip Type<br>Out of State Travel                                                                       | Traveler Type<br>Non Grant - OU Employee | Request/Trip<br>Conference A | Purpose<br>Attendee/Participant | Does this trip contain personal travel? | Personal Dates of Travel | Commentby?                                                         |
| Funding Sourcely?                                                                                      | Offline Approval?                        |                              |                                 |                                         |                          |                                                                    |
| Airfare Estimate                                                                                       | Lodging Estimate                         | Per Diem Esti                | imate <b>ų</b> ?                | Registration Estimate                   | Other Expenses Estimate  | Total Trip Estimately?                                             |

The UNIVERSITY of OKLAHOMA

Concur@ou.edu

# **Workflow Approval**

13. If you are going to submit the **Request** and obtain approval through the workflow process, click on the **Approval Flow** tab at the top of the **Request** to see who the **Request** will be routed to. By default, your travel supervisor from PeopleSoft HR will populate as the Manager.

| Request 9KFR                                      |                   |  |  | Attachments • | Print / Email * | Delete Request<br>Status | Submit |
|---------------------------------------------------|-------------------|--|--|---------------|-----------------|--------------------------|--------|
| Event Name/Nature of Business: ABC Conference     |                   |  |  |               |                 | otatao                   |        |
| Funding Source: \$1,500 from departmental account |                   |  |  |               |                 |                          |        |
| Request Header Approval Flow Audit Trail          |                   |  |  |               |                 |                          |        |
|                                                   |                   |  |  |               |                 |                          |        |
|                                                   |                   |  |  |               |                 |                          |        |
|                                                   | Manager Approval: |  |  |               |                 |                          |        |

**15.** Click **Submit Request** to submit the **Request** for approval.

### **Offline Approval**

16. If you are going to attach evidence of approval offline, click the Offline Approval? box on the Request Header.

| Event Name/Nature of Business: AE<br>Funding Source: \$1,500 from depart | C Conference<br>mental account |                                     | Cal                                     | Jave Printy cinan s                                                     | Status: Not Submit                                                                                |  |
|--------------------------------------------------------------------------|--------------------------------|-------------------------------------|-----------------------------------------|-------------------------------------------------------------------------|---------------------------------------------------------------------------------------------------|--|
| Request Header Approval Flow Audit                                       | Trail                          |                                     |                                         |                                                                         |                                                                                                   |  |
| Event Name/Nature of Business                                            | Business Travel Start Date     | Business Travel End Date            | Final Destination City                  |                                                                         |                                                                                                   |  |
| ABC Conference                                                           | 09/23/2019                     | 09/27/2019                          | Boston, Massachusetts                   |                                                                         |                                                                                                   |  |
| Trip Type                                                                | Traveler Type                  | Request/Trip Purpose                | Does this trip contain personal travel? | Commentb?                                                               | Funding Source ?<br>or \$1,500 from departmental account.<br>Requesting \$1,500 from Dean's offic |  |
| Out of State Travel                                                      | Non Grant - OU Employee        | ✓ Conference Attendee/Participant ✓ | No                                      | Discounted registration fee obtained for<br>speaking at the conference. |                                                                                                   |  |
| $\frown$                                                                 |                                |                                     |                                         |                                                                         |                                                                                                   |  |
| Offline Approval?                                                        |                                |                                     |                                         |                                                                         |                                                                                                   |  |

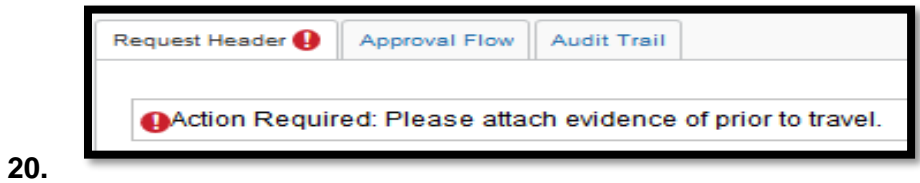

21. Click on the Attachments button and select Attach Documents.

Status: Not Submitted

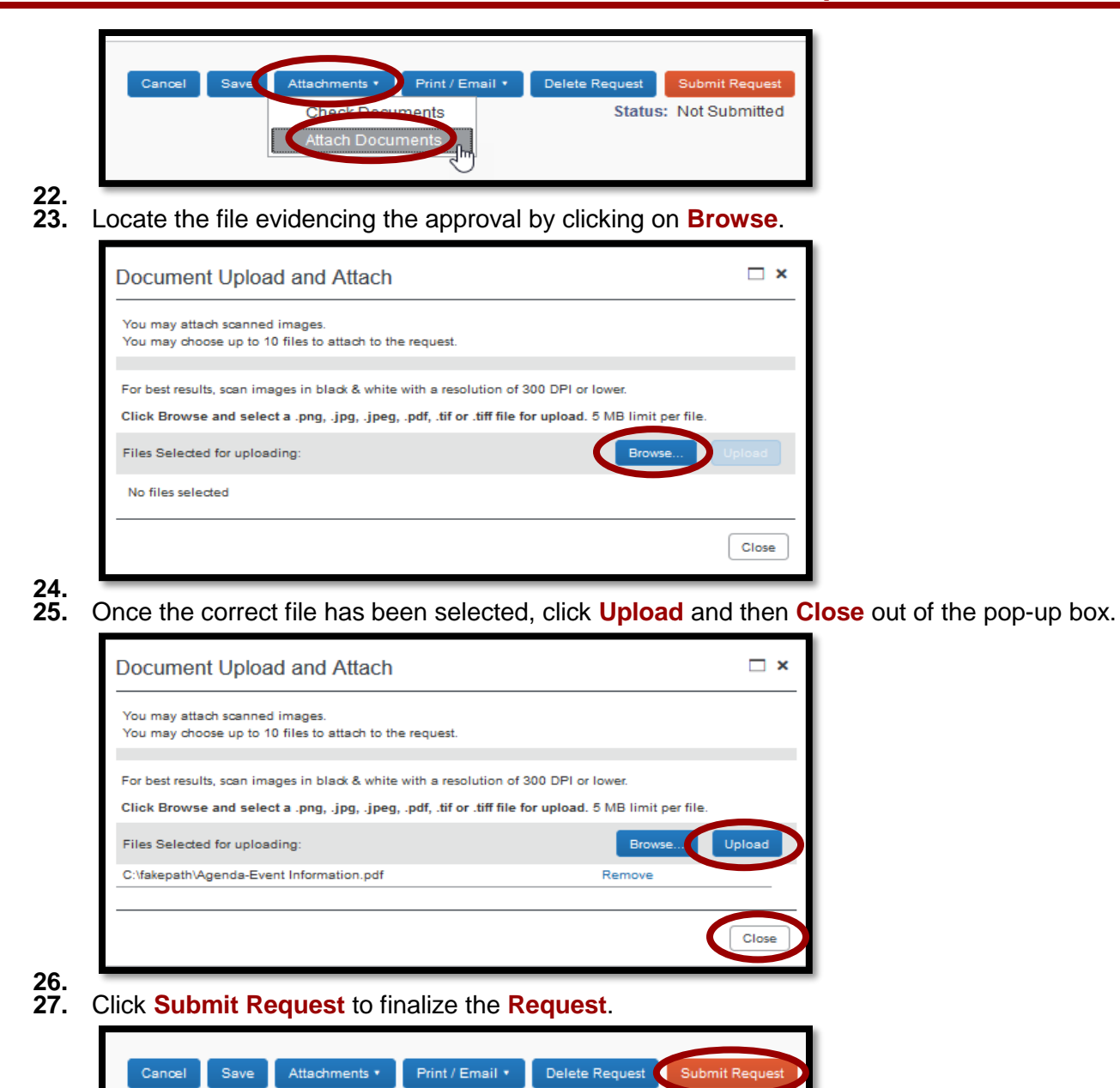

28.

The UNIVERSITY of OKLAHOMA

Concur@ou.edu

Manage Requests
29. To review previously submitted Requests, click on Requests from the main menu and previously entered Requests will appear.

|                                               | SAP Concur 🖸                                                                                                    | Requests                                                                                                    | Travel E                                                                                     | xpense                                                                                              |                                                                       |                                                            |                                                                           |                                         |
|-----------------------------------------------|----------------------------------------------------------------------------------------------------|----------------------------------------------------------------------------------------------------|----------------------------------------------------------------------------------------------|----------------------------------------------------------------------------------------------------|-----------------------------------------------------------------------|------------------------------------------------------------|---------------------------------------------------------------------------|-----------------------------------------|
|                                               | Manage Requests                                                                                                    | New Request                                                                                                    | Quick Search                                                                                 |                                                                                                    |                                                                       |                                                            |                                                                           |                                         |
|                                               | Active Requests                                                                                                    | (1)                                                                                                    |                                                                                              |                                                                                                    |                                                                       |                                                            |                                                                           |                                         |
|                                               | View   Request Name                                                                                                    | Begins With                                                                                                    |                                                                                              | ~                                                                                                   |                                                                       |                                                            |                                                                           |                                         |
|                                               | Request Name           ABC Conference                                                                                                    | Request I<br>3XHR                                                                                                    | D Status<br>Approved                                                                         |                                                                                                    |                                                                       |                                                            |                                                                           |                                         |
| 30.<br>31.<br>32.<br>33.<br>34.<br>35.<br>36. | Click on the <b>Request</b> and availa<br>Select the <b>Cancel</b> button to can<br>Select the <b>Save</b> button to save a<br>Select the <b>Attachments</b> button to<br>Select the <b>Print/Email</b> button to<br>Select the <b>Delete Request</b> button | ble options wi<br>cel from the <b>R</b><br>iny changes m<br>to <b>View</b> or <b>De</b><br>print or email<br>on to delete the | Il appear, de<br>equest scree<br>nade to the F<br>lete attachm<br>a summary de<br>Request. A | pending on the sen.<br>Request.<br>ents appended to<br>of the <b>Request</b> .<br>A pop-up box will | status of the <b>Re</b><br>o the <b>Request</b> .<br>I appear to conf | <b>quest</b> .<br>Firm the deletion c                      | f the <b>Request</b> .                                                    |                                         |
| 37.                                           | Cancel Save                                                                                                    | Attachme                                                                                                    | ents •                                                                                       | Print / Emai                                                                                        | l 🔹 🛛 Dele                                                            | ete Request                                                | Submit Re                                                                 | equest                                  |
| 38.<br>39.<br>40.<br>41.                      | For previously approved Request<br>Select Cancel Request to cance<br>appear to confirm cancellation of<br>Select Close/Inactive Request if                                                                                                    | sts, select the<br>el the <b>Reques</b><br>f the <b>Request</b><br>the Request is                                             | Create Exp<br>t if it is no lou<br>s no longer r                                             | ense Report buinger applicable,<br>nger applicable,<br>needed due to the                            | tton to create a<br>such as in the c<br>e trip being can              | n expense report<br>case of a duplicat<br>celled. A pop-up | related to the <b>R</b> e<br>e <b>Request</b> . A po<br>box will appear t | equest.<br>op-up box will<br>to confirm |
| 42.                                           | closure of the <b>Request</b> .<br>Select the <b>Recall</b> button to recal                                                                                                    | I the <b>Request</b>                                                                                                    | . A pop-up b                                                                                 | ox will appear to                                                                                   | confirm the rec                                                       | call action of the F                                       | Request.                                                                  |                                         |
|                                               | Create Expense Report                                                                                                    | Attachments                                                                                                    | s 🔹 🛛 Prin                                                                                   | t / Email 🔹 🤇 (                                                                                     | Cancel Request                                                        | Close/Inactiv                                              | vate Request                                                              | Recall                                  |
| 43.<br><b>Q</b> <i>Th</i>                     | UNIVERSITY of OKLAHOMA                                                                                                    |                                                                                                    |                                                                                              |                                                                                                    |                                                                       |                                                            | Con                                                                       | cur@ou.edu                              |

### Create an Expense Report

44. An expense report for **Out of State** or **International** travel cannot be created without an approved **Request**. The **Request** must either be approved through workflow or evidence of offline approval must be attached to the **Request**. Once there is an approved **Request**, click on **Requests** from the main menu. Approved **Requests** that have not been expensed to a report will have the option of **Expense** under the Action column. Click the **Expense** hyperlink to create the expense report and see the document on **Expense Reports** for more information.

|   |            | SAP Concur 🖸                           | Requests    | Travel Expense        | App Center                                      |             |                 |                | Pr            | Help<br>ofile - 💄 | <b>-</b>        |
|---|------------|----------------------------------------|-------------|-----------------------|-------------------------------------------------|-------------|-----------------|----------------|---------------|-------------------|-----------------|
|   |            | Manage Requests N                      | ew Request  | Quick Search          |                                                 |             |                 |                |               |                   |                 |
| A | Active     | e Requests (1                          | )           |                       |                                                 |             |                 |                | Delete Reques | close/Ina         | ctivate Request |
| I | View •     |                                        |             |                       |                                                 |             |                 |                |               |                   |                 |
|   | Request Na | ame 🗸                                  | Begins With | ~                     |                                                 | Go          |                 |                |               |                   |                 |
|   |            | Request Name                           | Request ID  | Status                |                                                 |             | Request Dates 🔻 | Date Submitted | Approved      | Remaining         | Action          |
|   |            | ABC Conference                         | 9KFR        | Approved              |                                                 |             | 09/23/2019      | 09/12/2019     | \$0.00        | \$0.00            | Expense         |
|   |            | Requesting \$1,500 from Dean's office. |             | Comment: Discounted r | registration fee obtained for speaking at the o | conference. | 09/27/2019      |                |               |                   |                 |

45.